## $\bigcirc\ensuremath{\mathsf{How}}$ to apply for advance reserving books on shelf via MyOPAC

Access to shelf is not permitted. Application in advance via MyOPAC is required to use books on shelf, following the procedure below.

\*Please see here for how to reserve books out on loan and have books delivered from Fuchu Library.

- 1. Login to <u>MyOPAC</u> (How to login: See "<u>How to Use MyOPAC</u>")
- 2. Search for the book you want to use via <u>Online Catalog(TUAT)</u> and display the detailed results screen. Next, click the icon for reservation.
  - \* Journals, reference books, and books with "Study related reference" displayed in "Location" field, cannot be reserved since the "Reserve" icon is not displayed.

In that case, visit the library and submit an application form to the service counter.

| Material Type                                                                                                    | Books                                  |                                                                  |                                                 |                                      |          |                                                         |         |             |
|----------------------------------------------------------------------------------------------------|----------------------------------------|------------------------------------------------------------------|-------------------------------------------------|--------------------------------------|----------|---------------------------------------------------------|---------|-------------|
| Authors                                                                                                    | Xbst.F<br>Vost.J<br>田田、日<br>村田、日<br>王名 | honaid 石<br>udlh G 書<br>Lile(1022-) 研<br>Lile(1023-) 研<br>d more | <タミヤ、ノブオ><br><ムサマツ、マサス                          | 59                                   |          |                                                         |         |             |
| Putrisher                                                                                                    | 東市 1                                   | 東京仕学商人                                                           |                                                 |                                      |          |                                                         |         |             |
| Year                                                                                                    | 2012.5                                 | 2-2013 3                                                         |                                                 |                                      |          |                                                         |         |             |
| Hide book details.                                                                                                    |                                        |                                                                  |                                                 |                                      |          |                                                         |         |             |
| Hide book details.                                                                                                    | Volume                                 | Call No.                                                         | Barcode No.                                     | Status                               | Comments | ISBN                                                    | Reserve | Restriction |
| Hide book details.<br>Location<br>Fuchu / tot reading room<br>general books                                                                                                    | Volume<br>上                            | Call No.                                                         | Barcode No.<br>10723592                         | Statue                               | Comments | <b>ISBN</b><br>9784807908073                            | Reserve | Restriction |
| Hide book details.<br>Location<br>Fachu / 1st reading room<br>general books<br>Fachu / 1st reading room<br>(Study related reference)                                            | Volume<br>上<br>上                       | Call No.<br>456VT1<br>484VT1                                     | Bercode No.<br>10723592<br>10727184             | Statue<br>Lib use only               | Commente | 158N<br>9764807908073<br>9784807908073                  | Reserve | Restriction |
| Hide book details.<br>Location<br>Facha / tot reading room<br>general books<br>Facha / tot reading room<br>(Study related reference)<br>Knganei / Reading room<br>general books | Volume<br>上<br>上                       | Call No.<br>456/VT1<br>456/VT1<br>456/VT1                        | Barcode No.<br>10723592<br>10727184<br>00870314 | Statue<br>Lite use only<br>(1) Click | Comments | 150N<br>9764807908073<br>9784807908073<br>9784807908073 | Reserve | Restriction |

3. Select the receive counter and click on "Next" button.

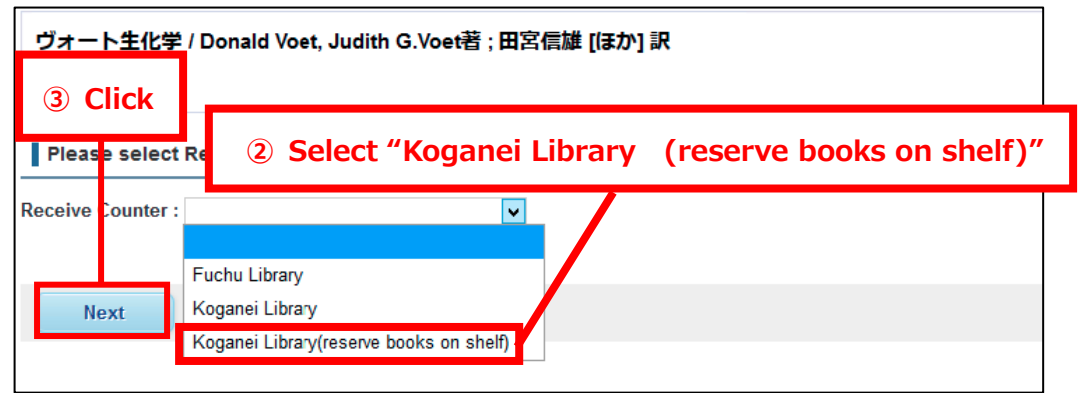

4. Click the "Reservation" button. A confirmation email will be sent to you when the item is ready. Please come to the service counter in Koganei Library.

Contact : Koganei Library (Information Service Section) E-mail: johok@cc.tuat.ac.jp